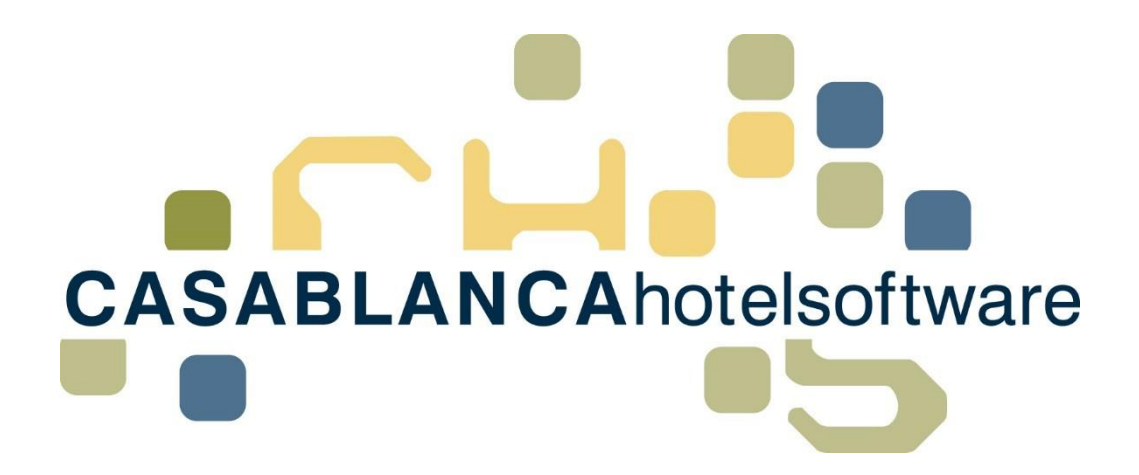

# BESCHREIBUNG Reservierungsfixleistungen Liste

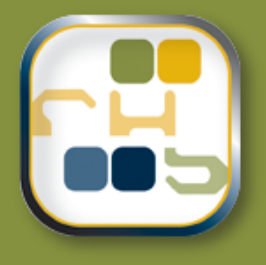

# Casablanca Hotelsoftware Reservierungsfixleistungen Liste

(Letzte Aktualisierung: 09.04.2019)

## 1 Inhaltsverzeichnis

| 2 | Res                     | servierungsfixleistungen Liste Allgemein3                      | 3 |  |  |  |  |  |
|---|-------------------------|----------------------------------------------------------------|---|--|--|--|--|--|
|   | 2.1                     | Öffnen der Reservierungsfixleistungen-Liste                    | 3 |  |  |  |  |  |
|   | 2.2 Übersicht der Liste |                                                                |   |  |  |  |  |  |
|   | 2.3                     | Wie rechnet diese Liste?                                       | 5 |  |  |  |  |  |
|   | 2.4                     | Anwendungsmöglichkeit dieser Liste, Anzahl Skipasse berechnen6 | 3 |  |  |  |  |  |
|   | 2.4.2                   | 1 Zeitraum festlegen6                                          | 5 |  |  |  |  |  |
|   | 2.4.2                   | 2 Status und Reservierungsarten auswählen 6                    | 5 |  |  |  |  |  |
|   | 2.4.3                   | 3 Artikel auswählen                                            | 1 |  |  |  |  |  |
| 3 | Eins                    | stellungen als Profil speichern8                               | 3 |  |  |  |  |  |

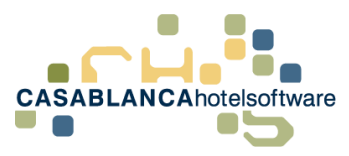

# 2 Reservierungsfixleistungen Liste Allgemein

Die Reservierungsfixleistungen-Liste ist eine Liste, die alle Fixleistungen pro Tag berechnet und darstellt. Die Berechnung erfolgt nach dem **Anreisetag** der Reservierungen (das bedeutet alle Fixleistungen einer Reservierung werden nur am Anreisetag dargestellt).

Diese Liste wird meist dazu verwendet, um zu ermitteln, wie viele Skipässe vorbereitet werden müssen.

### 2.1 Öffnen der Reservierungsfixleistungen-Liste

Die Liste kann im Hauptmenü unter "Listen" geöffnet werden.

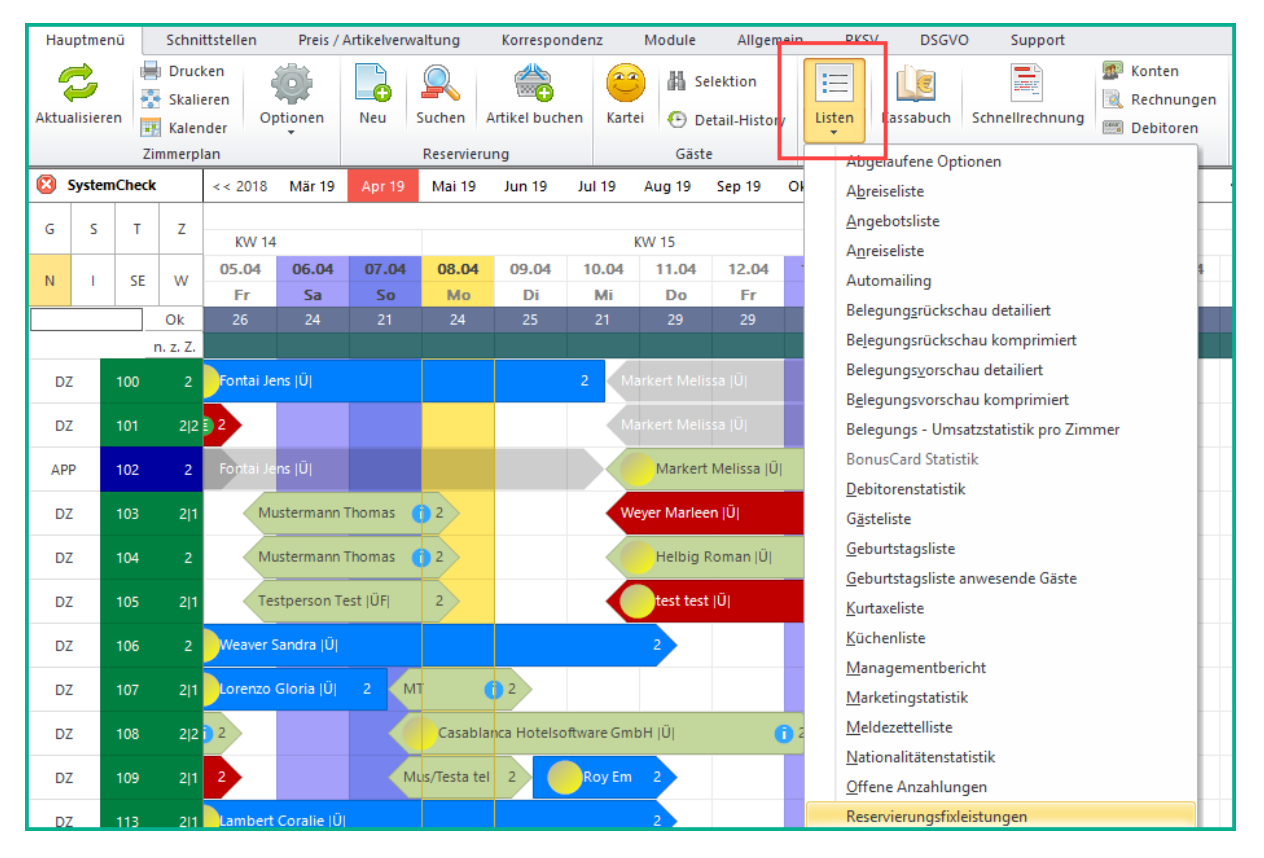

Nach dem Öffnen der Liste müssen zuerst die Filter festgelegt werden, bevor die Liste geladen wird. (**Tipp:** Einstellungen als Profil speichern, siehe Punkt **3. Einstellungen als Profile speichern**)

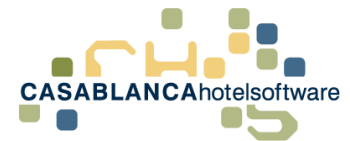

## 2.2 Übersicht der Liste

| 🖾 Reservie                  | rungsfixleistungen         |   |      |           |                                   |            |            |            |                |       |        |        | - [       |    | ×      |
|-----------------------------|----------------------------|---|------|-----------|-----------------------------------|------------|------------|------------|----------------|-------|--------|--------|-----------|----|--------|
| : 💋 🖡                       | Profil Standard            |   |      | ٣         | 🗐 • 📑 📑                           |            |            |            |                |       |        |        |           | (  | ?      |
| · Reservi                   | ierung                     |   |      | Zimmer    | Gast                              | Geb.       | Arr.Start  | Arr.Ende   | Arrangement    | Menge | Einzel | Gesamt | Bemerkung |    | Î      |
| die Ankunf                  | ft muss innerhalb          | * | 09.0 | 4.2019    |                                   |            |            |            |                |       |        |        |           |    |        |
| 09.04.20                    | 019 🗒 💎 - 16.04.2019 🗒 💎   |   |      | Ortstaxe  |                                   |            |            |            |                |       |        |        |           |    | _      |
| liegen                      |                            |   |      |           | Roussel Lukas (HG)                |            | 09.04.2019 | 16.04.2019 | Ü              | 7     | 1,50   | 10,50  |           |    |        |
| 🔹 Status                    |                            |   |      | 112       | Roussel Lukas (HG)                |            | 09.04.2019 | 16.04.2019 | Ü              | 7     | 1,50   | 10,50  |           |    |        |
| Artikel                     |                            |   |      | 118       | Roussel Rene (HG)                 |            | 09.04.2019 | 16.04.2019 | Ü              | 7     | 1,50   | 10,50  |           |    |        |
|                             |                            |   |      | 101       | Habel Friedhelm (HG)              |            | 09.04.2019 | 15.04.2019 | Ü              | 6     | 1,50   | 9,00   |           |    |        |
| Artikel                     |                            |   |      | 101       | Habel Friedhelm (1)               |            | 09.04.2019 | 15.04.2019 | Ü              | 6     | 1,50   | 9,00   |           |    |        |
| Alle                        |                            | * | 10.0 | 4.2019    |                                   |            |            |            |                |       |        |        |           |    |        |
|                             | Abschalg2                  |   | *    | Endreinig | ung                               |            |            |            |                |       |        |        |           |    |        |
|                             | Abschlag                   |   |      | 102       | Markert Melissa (HG)              |            | 10.04.2019 | 15.04.2019 | Zimmerleistung | 1     | 150,00 | 150,00 |           |    | $\top$ |
|                             | Almdudler 0,33             |   |      | Ortstaxe  |                                   |            |            |            |                |       |        |        |           |    | _      |
|                             | Amex                       |   |      | 103       | Weyer Marleen (HG)                |            | 10.04.2019 | 15.04.2019 | Ü              | 5     | 1,50   | 7,50   |           |    | $\top$ |
|                             | Anzahlungsforderung        |   |      | 103       | Weyer Marleen (1)                 |            | 10.04.2019 | 15.04.2019 | Ü              | 5     | 1,50   | 7,50   |           |    |        |
|                             | Bank-Anzahlung             |   |      | 105       | test test (HG)                    | 28.08.2018 | 10.04.2019 | 15.04.2019 | Ü              | 5     | 1,50   | 7,50   |           |    |        |
|                             | Bank-Anzahlung 10%         |   |      | 105       | test test (1)                     | 28.08.2018 | 10.04.2019 | 15.04.2019 | Ü              | 5     | 1,50   | 7,50   |           |    |        |
|                             | Bank-Anzahlung Rücküberwei |   |      | 104       | Helbig Roman (HG)                 | 01.01.1970 | 10.04.2019 | 15.04.2019 | Ü              | 5     | 1,50   | 7,50   |           |    |        |
|                             | Bankzahlung                |   |      | 102       | Markert Melissa (HG)              |            | 10.04.2019 | 12.04.2019 | Ü              | 2     | 1,50   | 3,00   |           |    |        |
|                             | •                          |   |      | 102       | Markert Melissa (1)               |            | 10.04.2019 | 12.04.2019 | Ü              | 2     | 1,50   | 3,00   |           |    |        |
| <ul> <li>Sonstig</li> </ul> | ges                        |   |      | 102       | Markert Melissa (2)               |            | 10.04.2019 | 12.04.2019 | Ü              | 2     | 1,50   | 3,00   |           |    |        |
| Nur ver                     | rrechnete Fixleistungen    |   |      | 102       | Markert Melissa (3)               |            | 10.04.2019 | 12.04.2019 | Ü              | 2     | 1,50   | 3,00   |           |    |        |
| Inkl / Exkl                 | Alle *                     |   |      | 107       | Casablanca Hotelsoftware GmbH (H  | 29.12.2009 | 10.04.2019 | 14.04.2019 | U              | 4     | 1,50   | 6,00   |           |    | 1.1    |
| Auf Rechn                   | nung Alle 👻                |   |      | 107       | Casablanca Hotelsoftware GmbH (1) | 29.12.2009 | 10.04.2019 | 14.04.2019 | U              | 4     | 1,50   | 6,00   |           |    |        |
|                             |                            | 1 | 12.0 | 4.2019    |                                   |            |            |            |                |       |        |        |           |    |        |
| Fixleistung                 | gen Alle *                 |   | *    | Ortstaxe  |                                   |            |            |            |                |       |        |        |           |    |        |
| <ul> <li>Betrieb</li> </ul> | 0                          |   |      | 102       | Markert Melissa (HG)              |            | 12.04.2019 | 15.04.2019 | Ü              | 3     | 1,50   | 4,50   |           |    |        |
|                             |                            |   |      | 102       | Markert Melissa (4)               |            | 12.04.2019 | 15.04.2019 | Ü              | 3     | 1,50   | 4,50   |           |    |        |
|                             |                            |   |      | 102       | Markert Melissa (5)               |            | 12.04.2019 | 15.04.2019 | Ü              | 3     | 1,50   | 4,50   |           |    |        |
|                             |                            |   |      | 102       | Markert Melissa (6)               |            | 12.04.2019 | 15.04.2019 | U              | 3     | 1,50   | 4,50   |           |    |        |
|                             |                            |   |      | 115       | Mayer Martin (HG)                 | 01.01.2010 | 12.04.2019 | 18.04.2019 | U              | 6     | 1,50   | 9,00   |           |    |        |
|                             |                            |   |      | 115       | Norman Mandia 745                 | 01.01.0010 | 12.04.2010 | 10.04.2010 |                |       | 1.50   | 0.00   | <b></b>   | Ok | -      |
|                             |                            |   |      |           |                                   |            |            |            |                |       |        |        | <b>V</b>  | UK |        |

Auf der linken Seite kann eingeschränkt werden, welche Fixleistungen dargestellt werden. Die Suchoptionen sind:

| Reservierung                  |                     |          |      |     |  |  |  |  |  |
|-------------------------------|---------------------|----------|------|-----|--|--|--|--|--|
| die <mark>Ankunft</mark> mu   | ss innerha          | lb       | 1    |     |  |  |  |  |  |
| 09.04.2019                    | 🖻 💎 -               | 16.04.2  | 019  | 9   |  |  |  |  |  |
| liegen                        |                     |          |      |     |  |  |  |  |  |
| <ul> <li>Status</li> </ul>    |                     |          | 2    |     |  |  |  |  |  |
| <ul> <li>Artikel</li> </ul>   |                     |          |      |     |  |  |  |  |  |
| Artikel                       |                     |          | 3    |     |  |  |  |  |  |
| Alle                          |                     |          |      |     |  |  |  |  |  |
| Abs                           | chalg2              |          |      | î   |  |  |  |  |  |
| Abs                           | chlag               |          |      |     |  |  |  |  |  |
| Alm                           | dudler 0,           | 33       |      |     |  |  |  |  |  |
| Am                            | ex                  |          |      |     |  |  |  |  |  |
| Anz                           | ahlungsfo           | orderung | 1    |     |  |  |  |  |  |
| Ban                           | ık-Anzahlı          | ung      |      |     |  |  |  |  |  |
| Ban                           | ık-Anzahlu          | ung 10%  |      |     |  |  |  |  |  |
| Ban                           | ık-Anzahlı          | ung Rück | über | wei |  |  |  |  |  |
| Ban                           | ikzahlung           |          |      | -   |  |  |  |  |  |
| <ul> <li>Sonstiges</li> </ul> |                     |          |      |     |  |  |  |  |  |
| Nur verrechr                  | nete Fixlei         | stungen  | 4    |     |  |  |  |  |  |
| Inkl / Exkl                   | Alle                |          | 5    | *   |  |  |  |  |  |
| Auf Rechnung                  | Auf Rechnung Alle 6 |          |      |     |  |  |  |  |  |
| Fixleistungen Alle 7          |                     |          |      |     |  |  |  |  |  |
| Betrieb                       |                     |          |      |     |  |  |  |  |  |
| Hotel Casablanca 123 8        |                     |          |      |     |  |  |  |  |  |
| 🗌 🛍 Apart Casa                |                     |          |      |     |  |  |  |  |  |

- Ankunft → die Ankunft der Reservierung muss innerhalb des Zeitraums liegen
- Status → kann aufgeklappt und festgelegt werden, welche Reservierungsstatus gefunden werden
- Artikel → hier werden die gefundenen Fixleistungen definiert
- "Nur verrechnete Fixleistungen" → Fixleistungen, die auf Konten aufgebucht sind
- Inkl / Exkl → Auswahl ob inklusive, exklusive oder beide ermittelt werden
- Auf Rechnung → Fixleistungen, die bereits verrechnet wurden
- Fixleistungen → Arrangementleistungen / Zimmerleistungen oder beides
- Betrieb → hier kann der Betrieb eingeschränkt werden

Nachdem eine der Filter angepasst wurde, muss die Liste mit dem Symbol 🂝 aktualisiert werden.

CASABLANCAhotelsoftware gmbh - Öde 58 - 6491 Schönwies - Tirol - Austria T +43 (0) 5418 5622 - F +43 (0) 5418 5622 17 - info@casablanca.at - www.casablanca.at

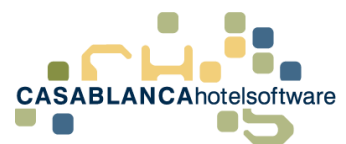

In der Tabelle werden die gefundenen Fixleistungen mit folgenden Spalten dargestellt:

## Zimmer, Gast, Geburtsdatum, Arrangement Start, Arrangement Ende, Arrangement, Menge, Einzelpreis, Gesamtpreis und Bemerkung.

|   |      | Zimmer    | Gast                 | Geb.       | Arr.Start  | Arr.Ende   | Arrangement    | Menge | Einzel | Gesamt | Bemerkung |
|---|------|-----------|----------------------|------------|------------|------------|----------------|-------|--------|--------|-----------|
| - | 09.0 | 4.2019    |                      |            |            |            |                |       |        |        |           |
|   |      | Ortstaxe  |                      |            |            |            |                |       |        |        |           |
| - |      |           | Roussel Lukas (HG)   |            | 09.04.2019 | 16.04.2019 | Ü              | 7     | 1,50   | 10,50  |           |
|   |      | 112       | Roussel Lukas (HG)   |            | 09.04.2019 | 16.04.2019 | Ü              | 7     | 1,50   | 10,50  |           |
|   |      | 118       | Roussel Rene (HG)    |            | 09.04.2019 | 16.04.2019 | Ü              | 7     | 1,50   | 10,50  |           |
|   |      | 101       | Habel Friedhelm (HG) |            | 09.04.2019 | 15.04.2019 | Ü              | 6     | 1,50   | 9,00   |           |
|   |      | 101       | Habel Friedhelm (1)  |            | 09.04.2019 | 15.04.2019 | Ü              | 6     | 1,50   | 9,00   |           |
| ^ | 10.0 | 4.2019    |                      |            |            |            |                |       |        |        |           |
|   |      | Endreinig | ung                  |            |            |            |                |       |        |        |           |
|   |      | 102       | Markert Melissa (HG) |            | 10.04.2019 | 15.04.2019 | Zimmerleistung | 1     | 150,00 | 150,00 |           |
|   |      | Ortstaxe  |                      |            |            |            |                |       |        |        |           |
| - |      | 103       | Weyer Marleen (HG)   |            | 10.04.2019 | 15.04.2019 | Ü              | 5     | 1,50   | 7,50   |           |
|   |      | 103       | Weyer Marleen (1)    |            | 10.04.2019 | 15.04.2019 | Ü              | 5     | 1,50   | 7,50   |           |
|   |      | 105       | test test (HG)       | 28.08.2018 | 10.04.2019 | 15.04.2019 | Ü              | 5     | 1,50   | 7,50   |           |
|   |      | 105       | test test (1)        | 28.08.2018 | 10.04.2019 | 15.04.2019 | Ü              | 5     | 1,50   | 7,50   |           |

Weiters wird die Liste pro Tag aufgeteilt und jeder Tag wird in die einzelnen Fixleistungen unterteilt.

#### 2.3 Wie rechnet diese Liste?

Diese Liste wird nach Anreisetag berechnet. Das bedeutet, dass alle Fixleistungen eines Zeitraums am Anreisetag der Reservierung gesammelt dargestellt werden.

Beispiel: Bei einer Arrangement-Fixleistung, die täglich verbucht wird (wie z.B. Ortstaxe), ist am Anreisetag die gesamte Ortstaxe ausgewiesen und bei den restlichen Aufenthalts-Tagen erscheint diese Reservierung nicht mehr.

| * | 10.0 | 4.2019    |                      |            |            |                |   |        |        |
|---|------|-----------|----------------------|------------|------------|----------------|---|--------|--------|
|   | *    | Endreinig | jung                 |            |            |                |   |        |        |
|   |      | 102       | Markert Melissa (HG) | 10.04.2019 | 15.04.2019 | Zimmerleistung | 1 | 150,00 | 150,00 |
|   | *    | Ortstaxe  |                      |            |            |                |   |        |        |
|   |      | 103       | Weyer Marleen (HG)   | 10.04.2019 | 15.04.2019 | Ü              | 5 | 1,50   | 7,50   |
|   |      | 103       | Weyer Marleen (1)    | 10.04.2019 | 15.04.2019 | Ü              | 5 | 1,50   | 7,50   |

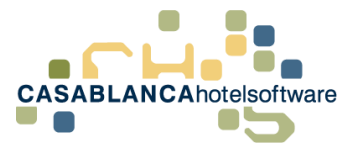

### 2.4 Anwendungsmöglichkeit dieser Liste, Anzahl Skipasse berechnen

Mit dieser Liste ist es möglich, die Anzahl der benötigten Skipässe pro Tag zu ermitteln.

Um diesen Wert zu erhalten, muss zuerst der Filter angepasst werden.

#### 2.4.1 Zeitraum festlegen

Als Erstes muss der Zeitraum festgelegt werden, für den die Fixleistungen berechnet werden sollen. Wie schon erwähnt, muss nur der Anreisetag in diesen Zeitraum enthalten sein.

| <ul> <li>Reservierung</li> </ul> |       |     |   |            |     |  |  |  |  |  |
|----------------------------------|-------|-----|---|------------|-----|--|--|--|--|--|
| die Ankunft muss innerhalb       |       |     |   |            |     |  |  |  |  |  |
| 08.04                            | .2019 | 5 💎 | - | 16.04.2019 | 🗑 💙 |  |  |  |  |  |
| liegen                           |       |     |   |            |     |  |  |  |  |  |

#### 2.4.2 Status und Reservierungsarten auswählen

Ebenso müssen alle am Zimmerplan sichtbaren (nicht "Angebot" oder "Storniert") Status ausgewählt werden.

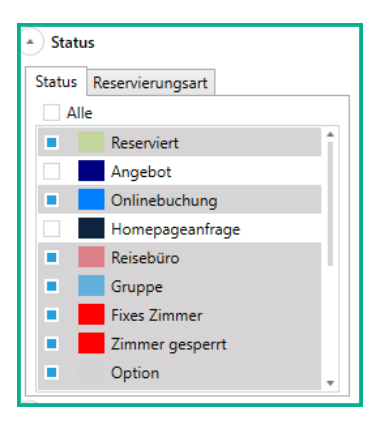

Diese Maske kann mit einem Klick auf den Pfeil neben "Status" aufgeklappt werden.

Nachdem alle Status ausgewählt wurden, sollte noch kontrolliert werden, dass alle Reservierungsarten ausgewählt sind (Klick auf den Tab "Reservierungsart").

| <ul> <li>Status</li> </ul> |                    |    |
|----------------------------|--------------------|----|
| Status                     | Reservierungsart   |    |
| Alle                       |                    |    |
| Ke                         | ine                | 1  |
| tel                        | lefonisch          |    |
| Eu Eu                      | rotours            |    |
| TU                         | Л                  |    |
| ■ E-I                      | Mail               | 11 |
| Ea Ea                      | syBooking          |    |
| DI                         | RS21               |    |
| Or                         | nlinebuchung       |    |
| Re                         | ceptions-Assistent | •  |

CASABLANCAhotelsoftware gmbh - Ode 58 - 6491 Schönwies - Tirol - Austria T +43 (0) 5418 5622 - F +43 (0) 5418 5622 17 - info@casablanca.at - www.casablanca.at

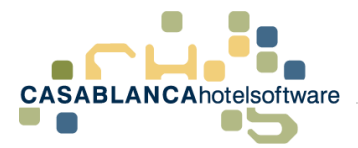

#### 2.4.3 Artikel auswählen

Am einfachsten ist es zuerst mit einem Klick auf "Alle" alle Artikel zu demarkieren. Anschließend müssen nur noch in der Liste alle betroffenen Skipass Artikel ausgewählt werden.

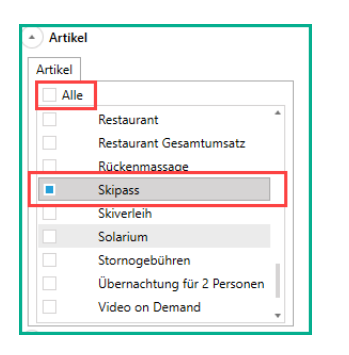

Anschließend muss die Liste nur noch aktualisiert werden.

| 🕙 Reservierungsfixleistungen |         |   |            |                                   |            |            |            |             |       |        |        |           |
|------------------------------|---------|---|------------|-----------------------------------|------------|------------|------------|-------------|-------|--------|--------|-----------|
| i 💋 📄 🖹 Profil Si            | tandard |   | •          | <b>F</b> ] • 📑 📑                  |            |            |            |             |       |        |        |           |
| * Reservierung               |         | ^ | Zimmer     | Gast                              | Geb.       | Arr.Start  | Arr.Ende   | Arrangement | Menge | Einzel | Gesamt | Bemerkung |
| die Ankunft muss innerhalb   |         | • | 08.04.2019 |                                   |            |            |            |             |       |        |        |           |
| 08.04.2019 🖄 💎 - 16.04.20    | 19 🗒 💎  |   | ▲ Skipass  |                                   |            |            |            |             |       |        |        |           |
| liegen                       |         |   | 107        | Mustermann Thomas (HG)            | 01.01.1950 | 08.04.2019 | 10.04.2019 | ÜF          | 1     | 100,00 | 100,00 |           |
| 💌 Status                     |         |   | 107        | Test-1231 Test                    | 01.01.2001 | 08.04.2019 | 10.04.2019 | ÜF          | 1     | 100,00 | 100,00 |           |
| Artikel                      |         |   | 109        | Testa telsa                       | 01.01.2001 | 08.04.2019 | 10.04.2019 | ÜF          | 1     | 100,00 | 100,00 |           |
|                              |         |   | 109        | Mustermann Thomas (1)             | 01.01.1950 | 08.04.2019 | 10.04.2019 | ÜF          | 1     | 100,00 | 100,00 |           |
| Artikel                      |         |   | 108        | Casablanca Hotelsoftware GmbH (H  | 29.12.2009 | 08.04.2019 | 14.04.2019 | Ü           | 6     | 10,00  | 60,00  |           |
| Alle                         |         | - | 108        | Casablanca Hotelsoftware GmbH (1) | 29.12.2009 | 08.04.2019 | 14.04.2019 | Ü           | 6     | 10,00  | 60,00  |           |
| Restaurant                   | -       | - | 10.04.2019 |                                   |            |            |            |             |       |        |        |           |
| Restaurant Gesamtums         | atz     |   | ▲ Skipass  |                                   |            |            |            |             |       |        |        |           |
| Rückenmassage                |         |   | 107        | Casablanca Hotelsoftware GmbH (H  | 29.12.2009 | 10.04.2019 | 14.04.2019 | Ü           | 1     | 40,00  | 40,00  |           |
| <ul> <li>Skipass</li> </ul>  |         |   | 107        | Casablanca Hotelsoftware GmbH (1) | 29.12.2009 | 10.04.2019 | 14.04.2019 | Ü           | 1     | 40,00  | 40,00  |           |
| Skiverleih                   |         |   |            |                                   |            |            |            |             |       |        |        |           |
| Solarium                     |         |   |            |                                   |            |            |            |             |       |        |        |           |
| Stornogebühren               |         |   |            |                                   |            |            |            |             |       |        |        |           |

Es werden die Skipässe pro Tag und pro Gast zusammengefasst dargestellt.

Wenn die Liste ausgedruckt wird, wird auch eine Summe dargestellt.

|          |                                          |            |            |           |             | 09.04.2019  | 14.23.24 | Selle: 1/ |
|----------|------------------------------------------|------------|------------|-----------|-------------|-------------|----------|-----------|
|          | Res                                      | ervie      | rund       | nsfix     | leistur     | nden        |          |           |
| Betriebe | : Alle                                   |            |            | <b>J</b>  | leietai     | .gen        |          |           |
| Zim.     | Gast                                     | Geb.Dat.   | Arr. Start | Arr. Ende | Arrangement | Einzelpreis | Menge    | Gesarr    |
| 08.04.2  | 019                                      |            |            |           |             |             |          |           |
| Skipas   | SS                                       |            |            |           |             |             |          |           |
| 107      | Mustermann Thomas<br>(HG)                | 01.01.1950 | 08.04.19   | 10.04.19  | ÜF          | 100,00      | 1        | 100,0     |
| 107      | Test-1231 Test                           | 01.01.2001 | 08.04.19   | 10.04.19  | ÜF          | 100,00      | 1        | 100,0     |
| 109      | Testa telsa                              | 01.01.2001 | 08.04.19   | 10.04.19  | ÜF          | 100,00      | 1        | 100,0     |
| 109      | Mustermann Thomas<br>(1)                 | 01.01.1950 | 08.04.19   | 10.04.19  | ÜF          | 100,00      | 1        | 100,0     |
| 108      | Casablanca<br>Hotelsoftware GmbH<br>(HG) | 29.12.2009 | 08.04.19   | 14.04.19  | Ü           | 10,00       | 6        | 60,0      |
| 108      | Casablanca<br>Hotelsoftware GmbH (1)     | 29.12.2009 | 08.04.19   | 14.04.19  | Ü           | 10,00       | 6        | 60,0      |
| 40.04.20 | 040                                      |            |            |           |             |             | 16       | 520,0     |
| fkipar   | 019                                      |            |            |           |             |             |          |           |
| akipas   | Casablanca                               |            |            |           |             |             |          |           |
| 107      | Hotelsoftware GmbH<br>(HG)               | 29.12.2009 | 10.04.19   | 14.04.19  | Ü           | 40,00       | 1        | 40,0      |
| 107      | Casablanca<br>Hotelsoftware GmbH (1)     | 29.12.2009 | 10.04.19   | 14.04.19  | Ü           | 40,00       | 1        | 40,0      |
|          |                                          |            |            |           |             |             | 2        | 80.0      |

Wenn diese Einstellung öfters gebraucht wird, kann diese auch als Profil gesichert werden.

CASABLANCAhotelsoftware gmbh - Öde 58 - 6491 Schönwies - Tirol - Austria T +43 (0) 5418 5622 - F +43 (0) 5418 5622 17 - info@casablanca.at - www.casablanca.at

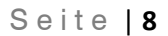

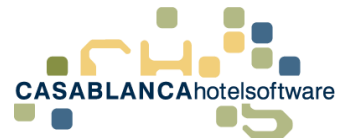

# 3 Einstellungen als Profil speichern

Nachdem alle benötigten Einstellungen für eine Suche angepasst wurden (zum Beispiel wie bei Punkt **2.4 Anzahl der Skipässe**), können diese Einstellungen als Profil gespeichert werden.

Dazu muss nur in der Liste oben auf das Symbol 🛄 geklickt werden.

| 🗷 Reservierungsfixleistungen |          |       |       |
|------------------------------|----------|-------|-------|
| i 之 📄 🖹 Profil               | Standard | - 🗐 - | · 📑 📑 |

Anschließend kann der Name für das Profil festgelegt werden.

| 🗾 Casablanca 2 | 2019     |      | ×           |
|----------------|----------|------|-------------|
| Profilname:    | Skipässe |      |             |
|                |          | 🕑 Ok | 😢 Abbrechen |

Nun kann oben immer das Profil ausgewählt werden, ohne das die Einstellungen jedes Mal erneut ausgewählt werden müssen.

| Reservierungsfixleistungen               |              |                  |      |  |  |  |  |  |  |  |
|------------------------------------------|--------------|------------------|------|--|--|--|--|--|--|--|
| S 📄 🖹                                    | Profil       | Skipässe •       | -    |  |  |  |  |  |  |  |
| Reservierung                             |              | Standard<br>test | Gast |  |  |  |  |  |  |  |
| die Ankunft muss inner<br>08.04.2019 🗒 💎 | alb<br>16.04 | Skipässe         |      |  |  |  |  |  |  |  |